## Conoce cómo Inscribirte en Tu Banca Digital

Descarga la aplicación Tu Banca Digital de FirstBank y selecciona Inscríbete.

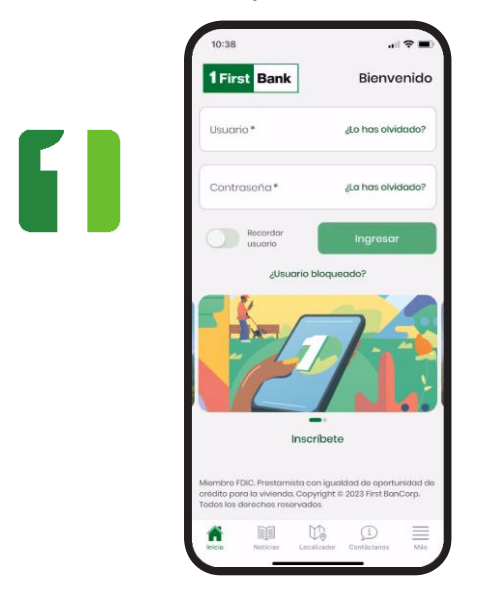

- Completa tu información personal y crea tu nombre de usuario. El sistema solicitará la siguiente información:
  - Tipo y número de identificación: Escoge el tipo de identificación e ingresa el número correspondiente.
  - · Fecha de nacimiento y Apellido
  - Tipo y número de cuenta<sup>1</sup>: Selecciona Préstamo en el menú desplegable e ingresa el número.
  - Correo electrónico<sup>2</sup>
  - Celular
  - Nombre de usuario<sup>3</sup>

Presiona Continuar una vez ingreses toda la información requerida 2. Lee y acepta los términos y condiciones de Tu Banca Digital. Presiona Continuar.

| ×            | Inscribete                           |
|--------------|--------------------------------------|
| Térmi        | nos y condiciones                    |
| Términor     | s y Condiciones Español              |
| I. Descrip   | ción general de los Servicios de     |
| Banca El     | ectrónica de FirstBank               |
| A. Alcand    | e del acuerdo de términos y          |
| Este Acu     | nes<br>erdo entre usted v FirstBank  |
| (FirstBan    | k) rige el uso de los Servicios      |
| Electróni    | cos de FirstBank, tales como Tu      |
| Banca D      | igital (Móvil y por Internet) y Pago |
| de Factu     | ras. Estos servicios permiten que    |
| los client   | es de FirstBank realicen un          |
| sinnúme      | ro de operaciones bancarias por      |
| medio d      | e una computadora porsonal o,        |
| para cier    | rtas operaciones, un aparato móvi    |
| (por ejen    | nplo, una tableta o celular).        |
| A menos      | que el contexto indique lo           |
| contrark     | o, cuentas vinculadas de FirstBank   |
| eue cuon     | tas con EiretBank aug getän          |
| vinculad     | as a Tu Banca Dialtal                |
| R Acepte     | ación del acuerdo                    |
| Al contin    | uar y completar el proceso de        |
| registro,    | estará confirmando que ha            |
| revisado     | y aceptado los términos de este      |
| Acuerdo      | (en adelante, el "Acuerdo de         |
| Servicio'    | ), los cuales se le están entregando |
| en formo     | ato electrónico. Además, al utilizar |
| accenten sin | za da las Canúnias da Donna          |
| Ac           | eptar términos y condiciones         |
|              | Continuar                            |

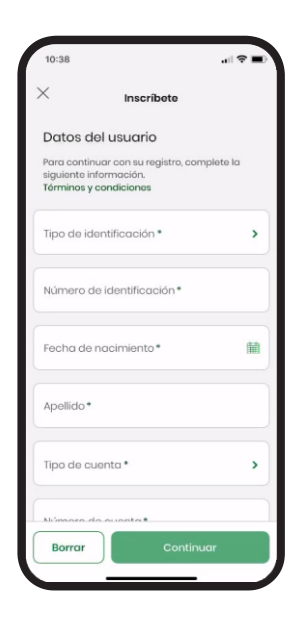

<sup>&</sup>lt;sup>1</sup> **Préstamo de Auto:** al registrar tu número de cuenta, ingresa "00" al inicio si es Préstamo Convencional o si es Préstamo de Arrendamiento (Leasing) ingresa "000".

<sup>&</sup>lt;sup>2</sup> Ingresa un correo electrónico donde le gustaría recibir comunicación de Tu Banca Digital.

<sup>&</sup>lt;sup>3</sup> Importante que tu nombre de usuario sea único.

Verifica la información ingresada y 4. presiona Confirmar una vez valides que está correcta.

| 10:38                                   |                           |   |
|-----------------------------------------|---------------------------|---|
| < Cor                                   | nfirmación                |   |
| Por favor veril<br>antes de conf        | fique los datos<br>firmar | 5 |
| Tipo de identificacio<br>SSN            | ón                        |   |
| Número de identific<br>XXXXX-061        | cación                    |   |
| Fecha de nacimien<br>10/25/1965         | to                        |   |
| Apellido<br>Cordova                     |                           |   |
| Correo electrónico<br>valuedcustomer@gr | mail.com                  |   |
| Tolófono                                |                           |   |
| Cancelar                                | Confirmar                 |   |

De resultar exitoso el registro, recibirás un correo electrónico de bienvenida con una contraseña temporera que debes utilizar para continuar el proceso.

| 10:38                             |                                                                                       |
|-----------------------------------|---------------------------------------------------------------------------------------|
| ×                                 | Resultado                                                                             |
|                                   | $\bigcirc$                                                                            |
| Su reg                            | istro ha sido completado<br>con éxito.                                                |
| Recibirás<br>contrase<br>complete | un correo electrónico con una<br>ña temporera para poder<br>ar el proceso de registro |
| 05/10/202                         | 3 16:35:03                                                                            |
| Tipo de ide<br>SSN                | entificación                                                                          |
| Número di<br>XXXXX-06             | e identificación<br>1                                                                 |
| Fecha de 10/25/196                | nacimiento<br>5                                                                       |
|                                   | Descaraar                                                                             |

6. Accede a la página de inicio y escribe el nombre de usuario que creaste y la contraseña temporera que recibiste por correo electrónico.

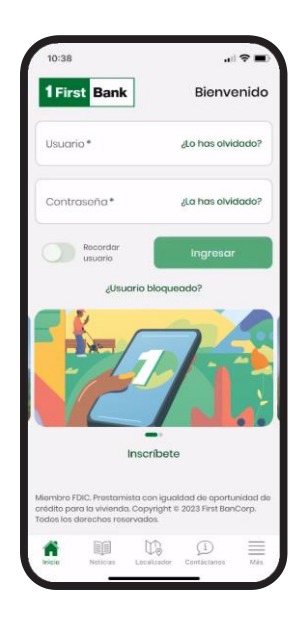

Ingresa la contraseña temporera que recibiste 7. en tu correo. Luego crea una nueva contraseña y confirma la misma. Tu nueva contraseña debe tener un mínimo de 8 caracteres, un número, un carácter especial (ej. @#\$%) y una letra mayúscula.

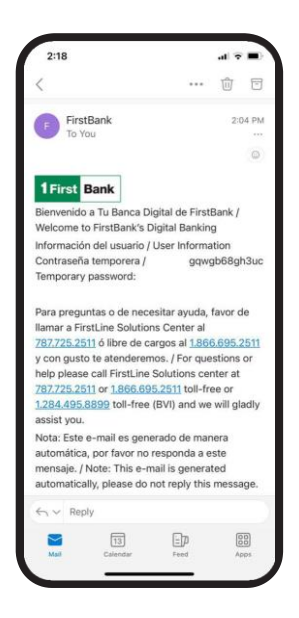

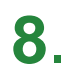

#### Establece tus parámetros de seguridad:

Selecciona y contesta 3 preguntas de seguridad. Solo tú conocerás las respuestas.

Crea y confirma un PIN de 4-6 dígitos. No podrá comenzar con el número cero (0).

| 10:38 |                                                                                                    |
|-------|----------------------------------------------------------------------------------------------------|
| <     | Preguntas de seguridad                                                                                                    |
| Com   | plete 3 preguntas de                                                                                                    |
| segu  | ridad                                                                                                    |
|       | What is the name of the first<br>company you worked for? / ¿Cuál<br>es el nombre de la primera<br>compañía en donde trabajaste? |
|       | In what city did you get married? /<br>¿En qué ciudad te casaste?                                                               |
| 0     | In what city were you born? / ¿En qué ciudad naciste?                                                                           |
|       | Question? / ¿Pregunta?                                                                                                    |
| 0     | What was the matter (subject) you<br>liked best in school? / ¿Cuál fue la<br>clase que más te gustó en la<br>escuela?           |
|       | What is the name of the high<br>school where you attended? /<br>¿Cuál es el nombre de la escuela<br>superior donde estudiaste?  |
| 0     | What was the name of your first<br>pet? / ¿Cuái fue el nombre de tu<br>primera mascota?                                         |
| 0     | What year did you graduate from<br>high school? / ¿En qué año te<br>graduaste de escuela superior?                              |
| 0     | What is your favorite hobby?/                                                                                                   |
| Cance | elar Continuar                                                                                                    |

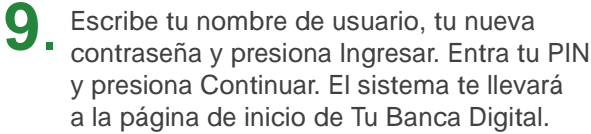

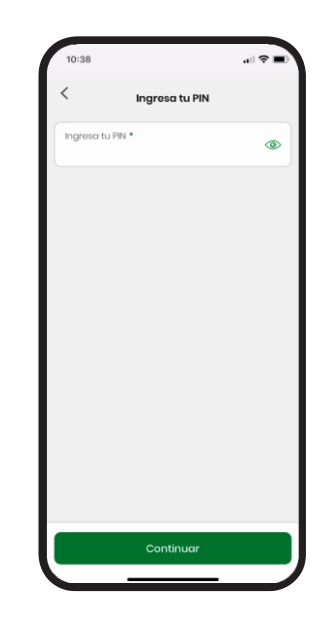

Sigue estos pasos y disfruta de Tu Banca Digital hoy mismo.

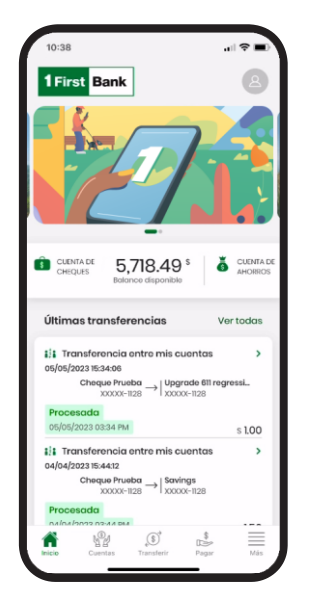

En Tu Banca Digital podrás:

- Verificar tu préstamo
- Añadir cuenta de otros bancos
- Pagar tu préstamo
- · Verificar Historial de los pagos realizados
- **Solicitar** documentos relacionados a tu préstamo de auto:
  - 1. Título de Propiedad
  - 2. Carta de Préstamo Cancelado
  - 3. Carta de Prima No Devengada de Póliza de Auto
  - 4. Carta de Balance de Cancelación
  - 5. Carta de Referencia
- Y mucho más

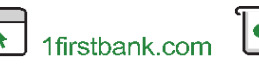

Visita una de más de 360 ATMs<sup>1</sup>

Visita una de nuestras sucursales

Llama a 787.725.2511

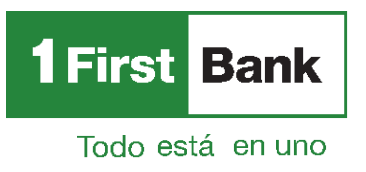

FirstBank es miembro FDIC en Puerto Rico, Estados Unidos e Islas Vírgenes Americanas. Tu Banca Digital está sujeta a los términos, condiciones y restricciones de FirstBank. 1. ATMs alrededor de Puerto Rico, Islas Vírgenes Americanas, Tortola y Florida.

(1)

## Conoce cómo hacer Pagos en Tu Banca Digital

#### Pagar tarjetas de crédito y préstamos

Conéctate a Tu Banca Digital. En el menú
principal, presiona Pagar, seguido por Tarjetas de crédito o Préstamos.

**Nota:** Podrás realizar pagos usando cuentas de FirstBank o cuentas de otros bancos.

| 10:        | 33 <b>A</b>       | •1   56% 🕼 |
|------------|-------------------|------------|
| 1Fi        | rst Bank          | ۵          |
| -          | Tarjetas de crédi | ito        |
|            | Préstamos         |            |
| <b>6</b> ° | Facturas          |            |
|            |                   |            |
|            |                   |            |
|            |                   |            |
|            |                   |            |
|            |                   |            |
|            |                   |            |
|            |                   |            |
|            |                   |            |

 Si estás pagando una tarjeta de crédito o un préstamo, selecciona la cantidad en Cantidad a pagar. Luego, presiona Pagar con para seleccionar la cuenta.

**Nota:** Para conocer el balance de cancelación llama al 787-725-2511 o visita tu sucursal más cercana.

| Mis préstamos                                                               | s                                   |
|-----------------------------------------------------------------------------|-------------------------------------|
| Préstamo a pagar *                                                          | >                                   |
| Personal LN                                                                 |                                     |
| Préstamo (\$)                                                               |                                     |
| Balance original: \$ 11,345.36                                              |                                     |
| Cantidad a pagar *                                                          |                                     |
| Pago mensual                                                                | s 264.89                            |
| Balance actual                                                              | \$ 2,835.01                         |
| Pagar con *                                                                 | >                                   |
| Descripción (opcional)                                                      |                                     |
| Enviar confirmación a (ope                                                  | cional)                             |
| i balance actual no es el balance d<br>iróstamo con FirstBank, El balance d | e cancelación del<br>le cancelación |

2 Selecciona el préstamo que deseas pagar en Préstamo a pagar, donde verás todos tus préstamos. O, si deseas pagar tu tarjeta de crédito presiona Tarjeta a pagar. Aquí verás todas tus tarjetas de crédito.

| ~                                                                             | Pagar<br>Mis préstamos                                                                                                    |                                                                |
|-------------------------------------------------------------------------------|----------------------------------------------------------------------------------------------------|----------------------------------------------------------------|
| Préstama                                                                      | o a pagar *                                                                                                    | >                                                              |
| Cantidad                                                                      | l a pagar *                                                                                                    |                                                                |
| Bala                                                                          | nce actual                                                                                                    |                                                                |
| O Page                                                                        | monsual                                                                                                    |                                                                |
| Pagar co                                                                      | n*                                                                                                    | >                                                              |
| Descripci                                                                     | ión (opcional)                                                                                                    |                                                                |
| Enviar co                                                                     | nfirmación a (opciona                                                                                                    |                                                                |
| El balance ao<br>préstamo co<br>pudiese inclu<br>cargos por d<br>te exhortamo | tual no es el balance de cano<br>n FirstBank. El balance de cano<br>ir otros cargos talos como inti<br>emora, entre otros. Para solda<br>se a solicitar el balance de car | elación del<br>selación<br>reses,<br>r el préstamo<br>celación |
| 1040000000                                                                    |                                                                                                    |                                                                |

Valida la información del pago. Puedes editarla
o cancelarla de ser necesario, y de ser correcta presiona Confirmar. Recibirás una confirmación en la pantalla y una notificación por correo electrónico.

**Nota:** En la pantalla de confirmación podrás descargar un recibo del pago.

| Cor                       | nfirmación                     |
|---------------------------|--------------------------------|
| Por favor ve              | arifique los                   |
| datos ante                | s de confirmar.                |
| Pagar con                 |                                |
| Cuenta Todo               |                                |
| Cuenta de cheques         | s (S)                          |
| Balance disponible: \$ 1, | 834.41                         |
| 1 .                       | Aonto a pagar (Balance actual) |
| $\mathbf{+}$              | s 2,835.01                     |
| Préstamo a pagar          |                                |
| Personal LN               |                                |
| Préstamo (\$)             |                                |
|                           |                                |
| Descripción               |                                |
|                           |                                |
|                           |                                |
| Enviar confirmación       | 10                             |
|                           |                                |
|                           |                                |
| 1 fearlance and interes   | al balance de annestealde dat  |
|                           | March March 1                  |

Conéctate a Tu Banca Digital, versión desktop. Presiona "Administrar" en el menú, seguido por "Otras Cuentas".

> Nota: Solo podrás añadir cuentas externas en versión desktop

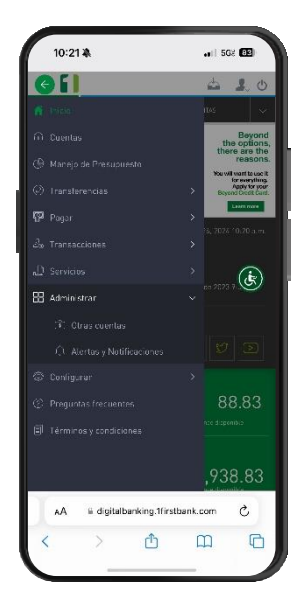

3. Ingresa una descripción de la cuenta, número de la cuenta y correo electrónico del titular. En el caso de cuenta en otra institución, también debes ingresar el número de ruta y tránsito.

> Presiona Guardar una vez entres la información.

| 10:42 🕸                   |                 | <b>ati</b> 50 | 2 12  | ŀ  |
|---------------------------|-----------------|---------------|-------|----|
| = []                      |                 | 4             | 1     | Ċ  |
|                           |                 |               |       |    |
| 🛞 🛛 Cuenta Externa        |                 |               |       |    |
| Detalles                  |                 |               |       |    |
| Datos de la cuenta        |                 |               |       |    |
| Boncal                    |                 |               |       |    |
| Nombre del Banco          |                 |               |       |    |
| Número de ruta y trênsita |                 |               |       |    |
| 0102034567                |                 |               |       |    |
| Titular                   |                 |               |       |    |
| Valued Customer           |                 |               |       |    |
| Número de cuenta          |                 |               |       |    |
| 012345678                 |                 |               |       |    |
| Datos del titular         |                 |               |       |    |
| Email                     |                 |               |       |    |
| valuedoustomer@gmail.com  | π               |               |       |    |
| Limpiar                   | Cancelar        | G             | uarda | r. |
| AA ii digitalbank         | ng.1firstbank.c | om            | c     |    |
| 1                         | ά n             | n             | ſ     | h  |

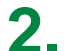

Selecciona "Añadir Cuentas" y elige el tipo 2 de cuenta que deseas agregar.

| 1                                          | 10:22 🗞 🗤   568 💷                                                                                                    |
|--------------------------------------------|----------------------------------------------------------------------------------------------------|
| Acc                                        | ianes 🛞                                                                                                    |
| (                                          | Cuenta de cheque de FirstBank                                                                                                    |
| Ö                                          | Cuenta de ahorro de FirstBank                                                                                                    |
| 0                                          | Cuenta de cheque en otro banco                                                                                                    |
| Ø                                          | Cuenta de ahorros en otro banco                                                                                                    |
| iborab<br>ol citar<br>19, so.c<br>lispon l | tes. También puede visitar una de nuestras sucursales y<br>registro de la cuenta, Las cuentas externas registradas en<br>o ajo carén pareita par pojos. Transformadas externas<br>bles solo para clientes de later Virgenes (BV/USVI). |
|                                            |                                                                                                    |
|                                            |                                                                                                    |
| l                                          | ĸA ≋ digitalbanking 11/rstbank.com C                                                                                                    |

4.

Durante las próximas 24 a 48 horas laborables recibirás una llamada de un representante de FirstBank para verificar la petición recibida.

| 10:41 🕸                                                                                                    | •iil 56                                                                                                    | : 79                                     |
|----------------------------------------------------------------------------------------------------|----------------------------------------------------------------------------------------------------|------------------------------------------|
| =                                                                                                    | <u> </u>                                                                                                    | <u>.</u> O                               |
|                                                                                                    | 💼 curntas                                                                                                    | ~                                        |
| Otras cuentas                                                                                                    |                                                                                                    |                                          |
| $igvee$ Todas mis cuentas $\sim$                                                                                                    |                                                                                                    | Q                                        |
| Las cuentas de tercoras y/o asternas que<br>quedarán activas al momento, requerrá<br>FirriSans, Entabank se nasarna el dene<br>dicha solicitud. Este procesa aueda dem<br>taborables. También puede visitar una du<br>obistar negativo de la cuenta Las cuent<br>PR, solo epicarán sara realizar pegos. | a desea registrar na<br>n aardbación de pan<br>ho de aprobario de<br>aran de 2 a 5 días<br>a nucetros sucursol<br>as externas, registr<br>rainsferencias exter<br>raense (BV//USVU. | te de<br>legar<br>es y<br>edus en<br>has |
|                                                                                                    | ① Añadi                                                                                                    | r cuentas                                |
|                                                                                                    |                                                                                                    |                                          |
| Descripción: Banco Externo<br>Tipo: Cuenta de cheque en otro ba<br>Número:                                                                                                    | nco                                                                                                    |                                          |
| Descripción: Banco Externo<br>Tipo: Cuenta de cheque en otro ba<br>Número:                                                                                                    | nco                                                                                                    | **                                       |
| Esserpaixe, Banco Externo<br>Tipo Quenta de cheque en otro ba<br>Nómero:                                                                                                    | nco                                                                                                    |                                          |
| Emorpoien Banco Estarme<br>Type Cuenta de cheque en otro ba<br>Némero:                                                                                                    | nco                                                                                                    |                                          |
| Courseion Banco Externo<br>Tan Cuanta de cheque en otro ba<br>Nomero                                                                                                    | nco                                                                                                    |                                          |
| Courpeier Bance Stateme<br>Tran Cuenta de cheque en dro ba<br>Norana                                                                                                    | nco<br>rstbank.com                                                                                                    | c                                        |
| Courpeier Bance Stateme<br>Tran Cuenta de cheque en dro ba<br>Norene:<br>A                                                                                                    | nco<br>rstbank.com                                                                                                    | :<br>د<br>آ                              |

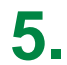

Accede

De ser aprobado estarás recibiendo un correo electrónico de confirmación.

Nota: El registro está sujeto a la aprobación de FirstBank, según su discreción.

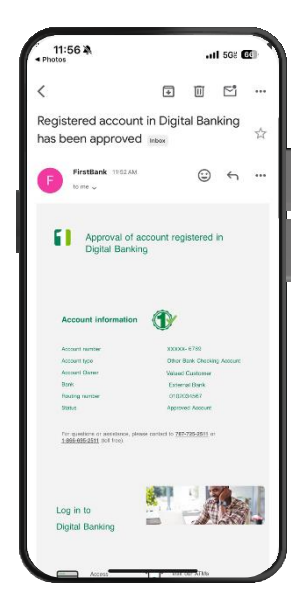

### Sigue estos pasos y disfruta de Tu Banca Digital hoy mismo.

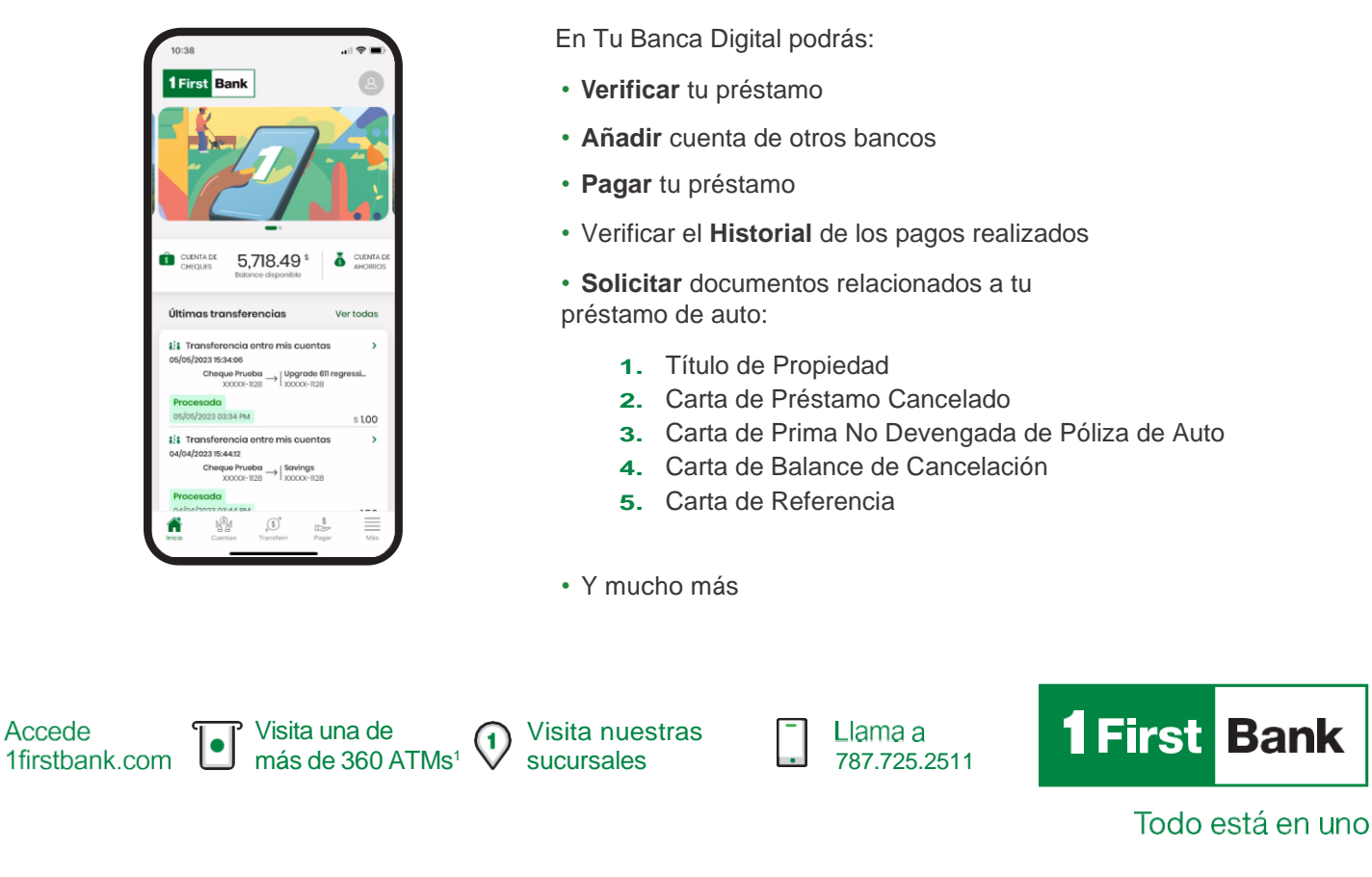

FirstBank es miembro FDIC en Puerto Rico, Estados Unidos e Islas Vírgenes Americanas. Tu Banca Digital está sujeta a los términos, condiciones y restricciones de FirstBank. 1. ATMs alrededor de Puerto Rico, Islas Vírgenes Americanas, Tortola y Florida. Rev. 24 de abril de 2024.

### Conoce **Mis Servicios** desde tu móvil en **Tu Banca Digital**

# Desde Tu Banca Digital puedes gestionar los siguientes servicios para tu Préstamo de Auto:

- Carta de balance de cancelación.
- Solicitud de Título de propiedad de Auto
- Carta de préstamo cancelado de Auto.

En el menú principal de la página inicial presiona Más, luego selecciona Servicios, seguido Para Mis Cuentas.

| 9:              | 23 🖏                    | uti 562 🗺            |
|-----------------|-------------------------|----------------------|
| 1Fi             | rst Bank                | 8                    |
| ٩               | Buscar                  |                      |
| ÷               | Mensajes                |                      |
|                 | Noticias                |                      |
| r"              | Depositar cheque        |                      |
| Ð               | Transacciones           | >                    |
| Ŀ               | Servicios               | ~                    |
| Þ               | Para mis cuentas        |                      |
|                 | Consulta de solicitudes |                      |
| ?               | Preguntas frecuentes    |                      |
| P               | Enlaces                 |                      |
| Ŵ.,             | Localizador             |                      |
| (i)             | Contáctanos             |                      |
| {j}             | Configurar              |                      |
| nicio<br>Inicio | Carries Transferr F     | \$<br>Deprimentation |
|                 |                         |                      |

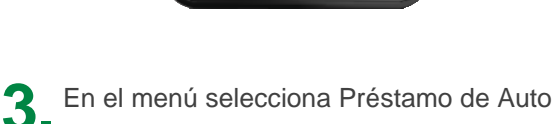

| Seleccionar solicitud     Q. Buscar solicitud     Cuontas do dapásito   1     Cuontas do dapásito   1     Tarijetas de crédito   1     Préstamos de auto   5 |
|----------------------------------------------------------------------------------------------------|
| Q. Buscar solicitud     Countas da dapásita   1     Tarjetas da crédita   1     Tarjetas da crédita   1     Préstamos de auto   5                            |
| Cuentas de depósito   1     Tarjetas de crédito   1     Préstamos de auto   5                                                                                |
| Tarjetas do cródito   1     Comparison   5     Préstamos de auto   5                                                                                         |
| 🛱 Préstamos de auto 5 🗲                                                                                                    |
|                                                                                                    |

- Carta de préstamo no devengada de póliza de Auto.
- Carta de referencia de préstamo de Auto.

**2.** En Gestionar, presiona Solicitud a Realizar.

| 9:24 🔌      |                                | .ati 56% 🖽 |
|-------------|--------------------------------|------------|
| ×           | Gestionar<br>Otras solicitudes |            |
| Solicitud   |                                |            |
| Solicitud a | realizar *                     | >          |
|             |                                |            |
|             |                                |            |
|             |                                |            |
|             |                                |            |
|             |                                |            |
|             |                                |            |
|             |                                |            |
| Borror      | Contir                         | u ar       |
|             |                                |            |

**4.** Selecciona la carta que deseas solicitar y completa los campos requeridos.

| Préstamos de auto                                      |   |
|--------------------------------------------------------|---|
| O Russerradietud                                       |   |
| C Dusca solicitud                                      |   |
| Carta de Prima no devengada de póliza de auto          |   |
| Carta de Referencia de Préstamo de Auto                | > |
| Carta de Préstamo cancelado de<br>Auto                 |   |
| Solicitud de Título de propiedad de<br>Auto            |   |
| Carta de Balance de cancelación<br>de Préstamo de Auto |   |
|                                                        |   |
|                                                        |   |
|                                                        |   |
|                                                        |   |
|                                                        |   |

### Sigue estos pasos y disfruta de Tu Banca Digital hoy mismo.

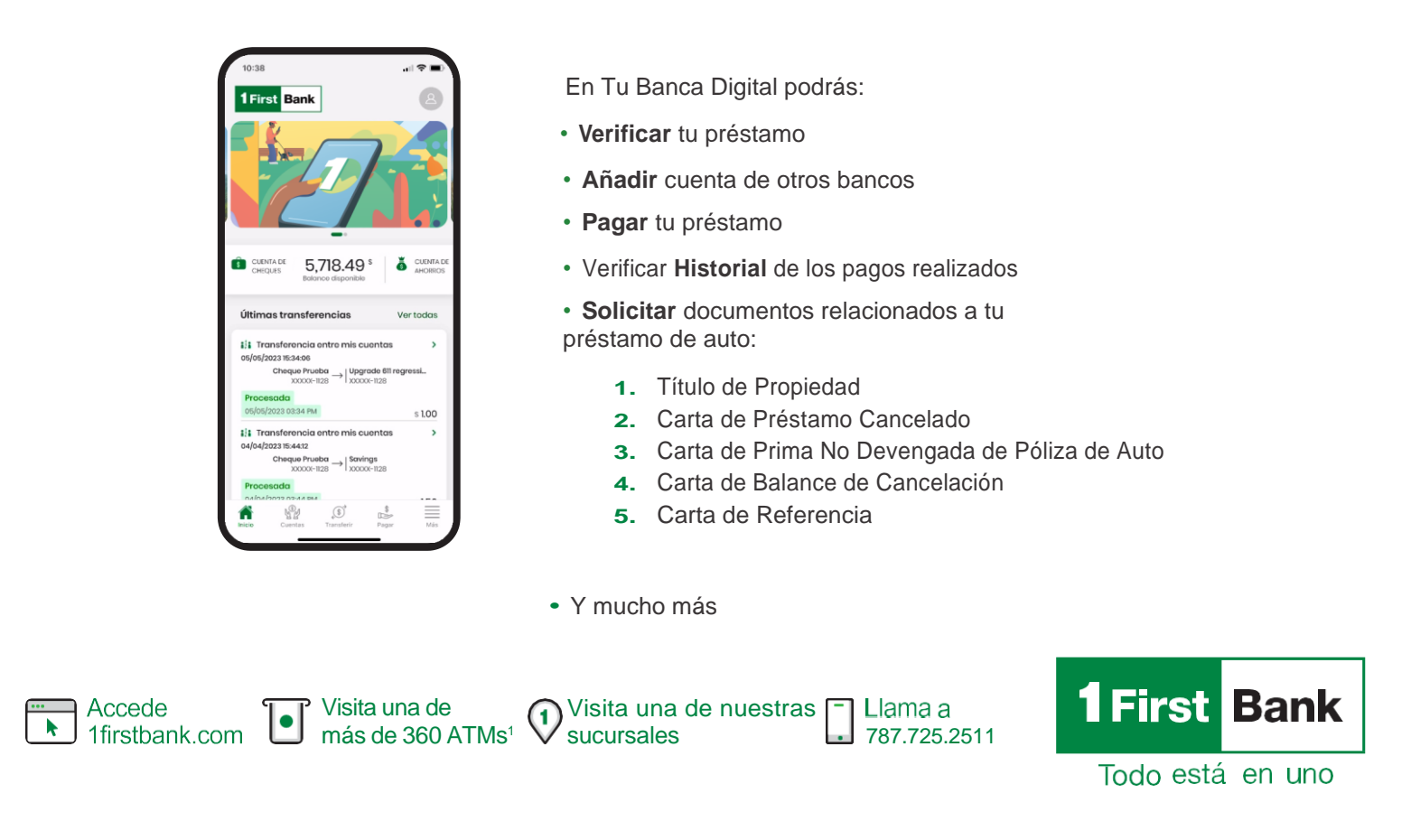

FirstBank es miembro FDIC en Puerto Rico, Estados Unidos e Islas Vírgenes Americanas. Tu Banca Digital está sujeta a los términos, condiciones y restricciones de FirstBank. 1. ATMs alrededor de Puerto Rico, Islas Vírgenes Americanas, Tortola y Florida.